## Configurazione SMTP Autenticato su Microsoft Windows Mail per spazio hosting

## Versione software: **Microsoft Windows Mail** Sistema operativo: **Microsoft Windows XP / Vista** con **Internet Explorer 7**

Dopo aver avviato Microsoft Windows Mail, andare alla voce **Strumenti** e scegliere l'opzione **Account** 

| Posta in arrivo - Windows Mail |                                                                    |         |  |
|--------------------------------|--------------------------------------------------------------------|---------|--|
| File Modifica Visualizza       | Strumenti Messaggio ?                                              | _       |  |
| 📑 Crea messaggio 📼 🙀           | Invia e ricevi 🔸                                                   | /Ricevi |  |
| a 🧽 Cartelle locali            | Sincronizza tutto                                                  |         |  |
| Posta in arrivo                | Contatti Windows CTRL+MAIUSC+C<br>Aggiungi il mittente ai Contatti |         |  |
| Posta eliminata                | Calendario di Windows CTRL+MAIUSC+L                                |         |  |
| Posta indesiderata             | Regole messaggi                                                    |         |  |
| Microsoft Communitie           | Newsgroup CTRL+W                                                   |         |  |
|                                | Account                                                            |         |  |
|                                | Opzioni posta indesiderata<br>Opzioni                              |         |  |
|                                |                                                                    | -       |  |

Fare click su Aggiungi nel menu a destra

| Account Internet                                                                                                    | ×                                                                     |
|----------------------------------------------------------------------------------------------------|-----------------------------------------------------------------------|
| Per impostare nuovi account di posta elettronica o sottoscrizio<br>Per modificare, esportare o rimuovere account o sottoscrizioni | ni newsgroup, scegliere Aggiungi.<br>è necessario prima selezionarli. |
| News                                                                                                    | <b>^</b>                                                              |
| Microsoft Communities (predefinito)                                                                                               | Aggi <u>u</u> ngi ,h                                                  |
| Servizio directory                                                                                                    | ✓ <u>R</u> imuovi                                                     |
|                                                                                                    | <u>P</u> roprietà                                                     |
|                                                                                                    | Pre <u>d</u> efinito                                                  |
|                                                                                                    | Importa                                                               |
|                                                                                                    | <u>E</u> sporta                                                       |
|                                                                                                    | <u>O</u> rdina                                                        |
|                                                                                                    | Chiudi                                                                |

Selezionare Account di posta elettronica e fare click su Avanti >

| G |                                                                                                    |
|---|----------------------------------------------------------------------------------------------------|
|   | Second tipo ti account   The tipo ti account si desidera aggiungere?   Account di posta elettronica   Account di newsgroup   Account di newsgroup   Servizio directory |
|   | Avanti Annulla                                                                                                    |

Inserire il proprio **nome** e **cognome** e fare click su **Avanti >** 

| 0 | Access internet                                                           |                                                                                                    |                   |
|---|---------------------------------------------------------------------------|----------------------------------------------------------------------------------------------------|-------------------|
|   | Nome utente                                                               |                                                                                                    |                   |
|   | Quando si invia un messago<br>nel campo Da del messaggi<br>in tale campo. | jio di posta elettronica, il nome del mittente viene visualizzato<br>o in uscita. Digitare il nome come si desidera venga visualizza | D<br>Ito          |
|   | <u>N</u> ome visualizzato:                                                | Marco Rossi                                                                                                    |                   |
|   |                                                                           | Ad esempio: Valeria Dal Monte                                                                                                    |                   |
|   |                                                                           |                                                                                                    |                   |
|   |                                                                           |                                                                                                    |                   |
|   |                                                                           |                                                                                                    |                   |
|   | Dove è possibile trovare info                                             | ormazioni sull'account di posta elettronica?                                                                                         |                   |
|   |                                                                           |                                                                                                    |                   |
|   |                                                                           |                                                                                                    | Avanti Im Annulla |

Inserire indirizzo mail di posta elettronica come ad esempio **account@dom.ext** (dove **dom.ext** è il nome da dominio), poi fare click su **Avanti>** 

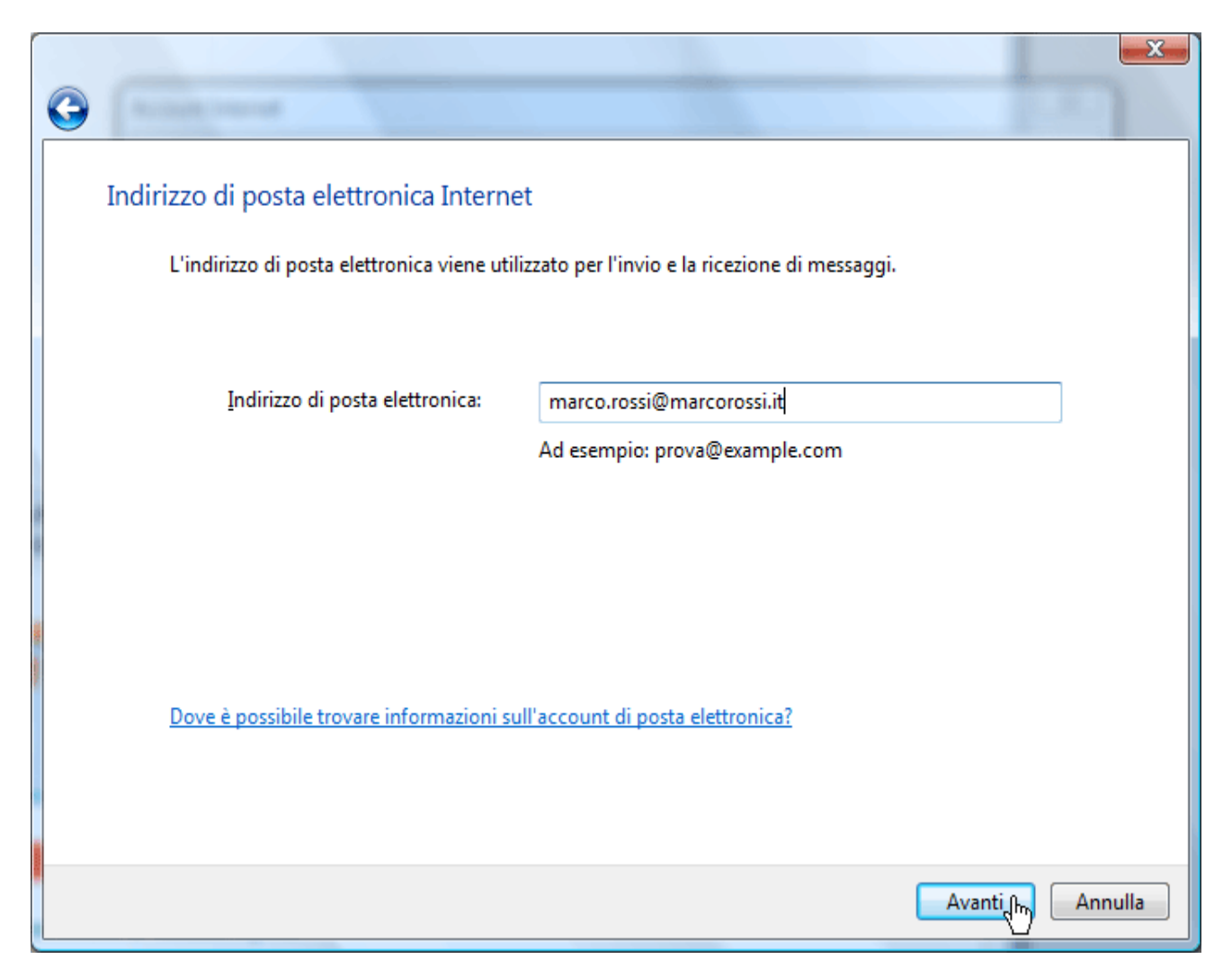

Selezionare **Tipo server posta in arrivo POP3** e inserire come server di posta in arrivo e uscita **mail.dom.ext**; selezionare l'opzione **Autenticazione del server posta in uscita necessaria** e fare click su **Avanti >** 

| G | Annual research                                                     |                   |
|---|---------------------------------------------------------------------|-------------------|
|   | Configura server di posta                                           |                   |
|   | Tipo server p <u>o</u> sta in arrivo:                               |                   |
|   | <u>S</u> erver posta in arrivo (POP3 o IMAP):<br>mail.marcorossi.it |                   |
| 8 | Nome s <u>e</u> rver posta in uscita (SMTP):                        |                   |
|   | Autenticazione del server posta in uscita necessaria                |                   |
|   |                                                                     |                   |
|   |                                                                     | Avanti Im Annulla |

Selezionare **Tipo server posta in arrivo POP3** e inserire come server di posta in arrivo e uscita **mail.dom.ext**; selezionare l'opzione **Autenticazione del server posta in uscita necessaria** e fare click su **Avanti** >

|   |                                                            | X                   |
|---|------------------------------------------------------------|---------------------|
| 9 | Accessity internet                                         |                     |
|   | Configura server di posta                                  |                     |
|   | Tipo server p <u>o</u> sta in arrivo:                      |                     |
|   | POP3 -                                                     |                     |
|   | Server posta in arrivo (POP3 o IMAP):                      |                     |
|   | mail.marcorossi.it                                         |                     |
|   | Nome s <u>e</u> rver posta in uscita (SMTP):               |                     |
|   | mail.marcorossi.it                                         | ]                   |
|   | Autenticazione del server posta in uscita necessaria       |                     |
|   | Dove sono le informazioni sul server di posta elettronica? |                     |
|   |                                                            |                     |
|   |                                                            |                     |
|   |                                                            | Avanti (Im) Annulla |

Inserire come **Nome utente posta elettronica** "account@dom.ext" (che è l'indirizzo mail completo) e poi la password di tale account, poi fare click su **Avanti>** 

|            |                                                   |                                                                | ×        |
|------------|---------------------------------------------------|----------------------------------------------------------------|----------|
| $\bigcirc$ |                                                   |                                                                |          |
|            | Accesso alla posta Internet                       |                                                                |          |
|            | Immettere il nome e la passw<br>servizi Internet. | vord dell'account di posta elettronica forniti dal provider di |          |
|            | <u>N</u> ome utente posta<br>elettronica:         | marco.rossi@marcorossi.it                                      |          |
|            |                                                   |                                                                |          |
|            | Password:                                         | •••••                                                          |          |
|            |                                                   | Memorizza password                                             |          |
|            |                                                   |                                                                |          |
|            |                                                   |                                                                |          |
|            |                                                   |                                                                |          |
|            |                                                   |                                                                |          |
|            |                                                   |                                                                |          |
|            |                                                   |                                                                |          |
|            |                                                   | Ava                                                            | nti fing |

La procedura è quasi terminata. Fare click su **Fine** 

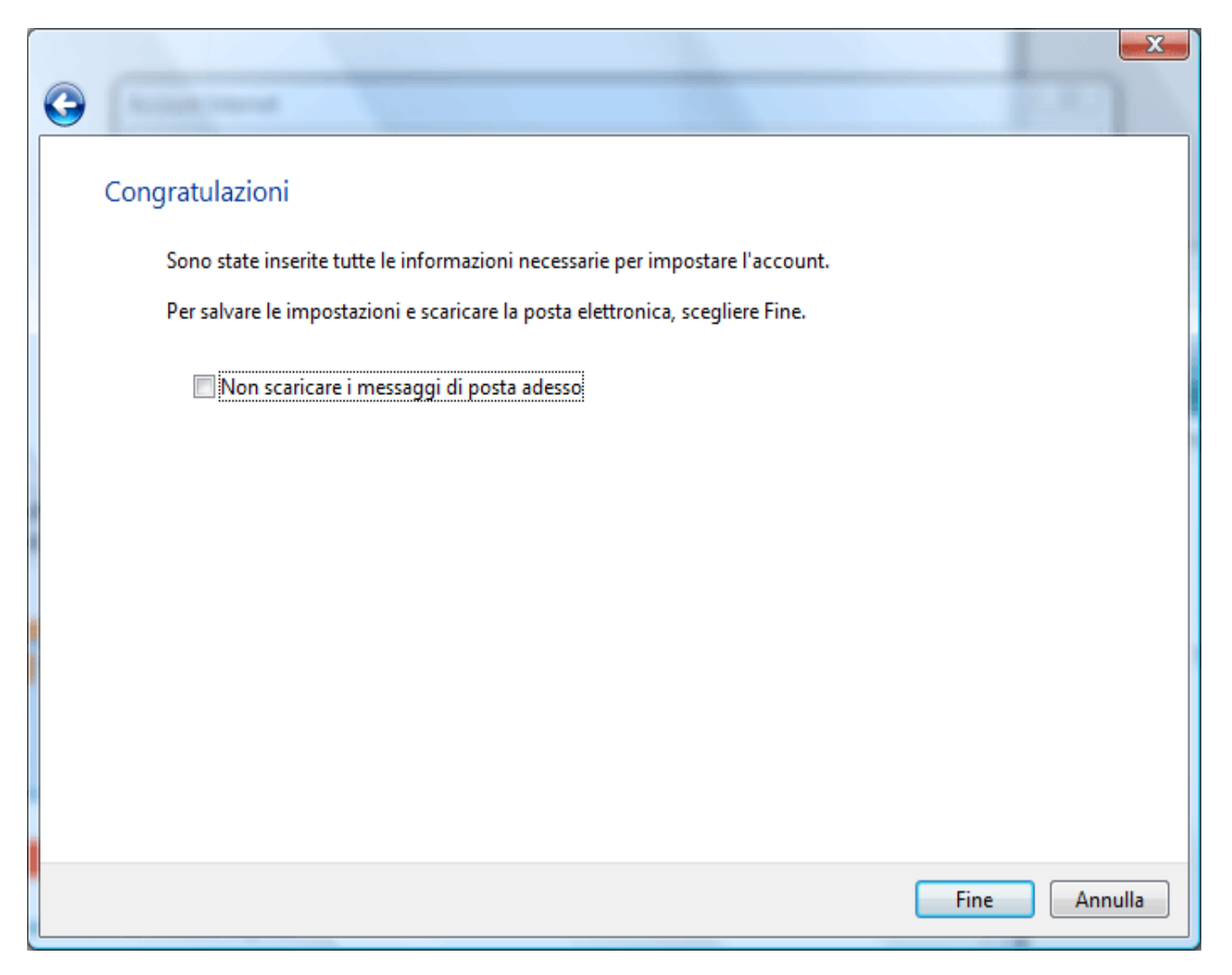

Nella finestra **Account Internet** apparirà il nuovo account appena creato, selezionarlo e fare click su **Proprietà** 

| Account Internet                                                                                                    |                                                                                                    |  |
|----------------------------------------------------------------------------------------------------|----------------------------------------------------------------------------------------------------|--|
| Account Internet          Per impostare nuovi account di posta elettronica o sottoscrizioni ne Per modificare, esportare o rimuovere account o sottoscrizioni è neo         Posta elettronica         mail.marcorossi.it (predefinito)         marco.rossi@marcorossi.it         News         Microsoft Communities (predefinito)         msnews.microsoft.com         Servizio directory | wsgroup, scegliere Aggiungi.<br>cessario prima selezionarli.<br>Aggi <u>u</u> ngi<br><u>R</u> imuovi<br><u>Proprietà</u><br><u>Pred</u> efinito<br><u>Importa</u> |  |
|                                                                                                    | <u>O</u> rdina<br>Chiudi                                                                                                    |  |

Selezionare la scheda **Impostazioni avanzate** e sostituire il valore della **Posta in uscita (SMTP)** mettendo **2525**. Fare click su **OK**, infine su **Chiudi** 

| Proprietà - mail.marcorossi.it                                       |
|----------------------------------------------------------------------|
| Generale Server Connessione Protezione Impostazioni avanzate         |
| Numeri di porta del server                                           |
| Posta in <u>u</u> scita (SMTP): 2525 <u>P</u> redefinito             |
| Il <u>s</u> erver necessita di una connessione protetta (SSL)        |
| Posta in arri <u>v</u> o (POP3): 110                                 |
| Il s <u>e</u> rver necessita di una connessione protetta (SSL)       |
| Timeout del server                                                   |
| Min 🐨 Max 1 minuto                                                   |
| Invio                                                                |
| Dividi messaggi superiori a 60 🚽 KB                                  |
| Recapito                                                             |
| Conserva una copia dei messaggi sul server                           |
| Rimuovi dal server dopo 5 📑 giorni                                   |
| Rimuovi dal server dopo l'elimina <u>z</u> ione da 'Posta eliminata' |
|                                                                      |
|                                                                      |